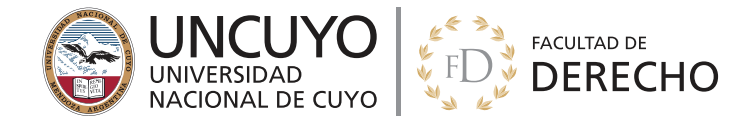

## **TUTORIAL PREINSCRIPCIÓN INGRESO 2019**

Ingresá a https://preinscripcion.derecho.uncu.edu.ar/preinscripcion/derecho/ para comenzar la PREINSCRIPCIÓN.

1. Hacé click en **REGISTRARSE** para crear un usuario nuevo con el que podrás ingresar al sistema.

|                                                   | Versión 3.8.0                                                                                                    |
|---------------------------------------------------|----------------------------------------------------------------------------------------------------|
| Ingresá tus datos<br>E-mail<br>[<br>Clave<br>     | SIU-Preinscripción<br>Antes de comenzar el proceso de preinscripción asegurate de tener una dirección de correo<br>electrónico válida y que funcione correctamente.<br>Si ya te preinscribiste, podés ingresar para completar tus datos escribiendo el e-mail y la clave<br>que ingresaste en el proceso de preinscripción.<br>Tu preinscripción no está completa hasta que presentes toda la documentación y el formulario<br>obtenido por este sistema, firmado por vos, en Sección Alumnos de la Facultad. |
| ¿Usuario nuevo en el sistema?<br>Registrate       |                                                                                                    |
| ¿Olvidaste tu clave de acceso?<br>Recuperar clave |                                                                                                    |

2. Completá la planilla con tus datos, asegurate que estén correctos y hacé click en generar usuario (No olvides tildar "No soy un robot" del CAPTCHA que está antes del botón de "generar usuario").

| rear nuevo usuario                                                                                                    | D                                                                                                    |                                                                                                    |
|----------------------------------------------------------------------------------------------------|----------------------------------------------------------------------------------------------------|----------------------------------------------------------------------------------------------------|
| Tu preinscripción no estará<br>completa hasta que presentes<br>toda la documentación y el                                                                                                    | ATENCIÓN: los datos cargados en esta<br>Por favor, verificá que los mism                                                                                             | a pantalla no podrán ser modificados posteriormente.<br>os sean correctos antes de generar el usuario.                                                        |
| formulario obtenido por este<br>sistema, firmado por vos, en                                                                                                    | Datos del usuario                                                                                                    |                                                                                                    |
| Sección Alumnos de la<br>Facultad.                                                                                                    | E-mail (*)                                                                                                    | Repetir e-mail (*)                                                                                                    |
| Antes de comenzar el proceso                                                                                                    | ingresoderecho2019@gmail.com                                                                                                    | ingresoderecho2019@gmail.com                                                                                                    |
| de preinscripción asegurate                                                                                                    | Clave (*)                                                                                                    | Reingresá la clave (*)                                                                                                    |
| de tener una dirección de<br>correo electrónico válida y que                                                                                                    |                                                                                                    |                                                                                                    |
| correo electrónico válida y que                                                                                                    | •••••                                                                                                    | *****                                                                                                    |
| correo electrónico válida y que<br>funcione correctamente.<br>Completá los campos de este                                                                                                    |                                                                                                    |                                                                                                    |
| correo electrónico válida y que<br>funcione correctamente.<br>Completá los campos de este<br>formulario con atención.<br>LUEGO NO PODRÁS                                                                                                    | Datos personales                                                                                                    |                                                                                                    |
| correo electrónico válida y que<br>funcione correctamente.<br>Completá los campos de este<br>formulario con atención.<br>LUEGO NO PODRÁS<br>MODIFICARLOS.                                                                                                    | Datos personales                                                                                                    | Nombres (*)                                                                                                    |
| correo electrónico válida y que<br>funcione correctamente.<br>Completá los campos de este<br>formulario con atención.<br>LUEGO NO PODRÁS<br>MODIFICARLOS.<br>Una vez completado podrás<br>ingresar al sistema, con el                                           | Datos personales Apellido (*) Pérez                                                                                                    | Nombres (*)<br>Juan Alberto                                                                                                    |
| correo electrónico válida y que<br>funcione correctamente.<br>Completá los campos de este<br>formulario con atención.<br>LUEGO NO PODRÁS<br>MODIFICARLOS.<br>Una vez completado podrás<br>ingresar al sistema, con el<br>usuario y clave que ingresás<br>ahora. | Datos personales<br>Apellido (*)<br>Pérez<br>Nacionalidad (*)                                                                                                    | Nombres (*)<br>Juan Alberto<br>Pais emisor del documento (*)                                                                                                  |
| correo electrónico válida y que<br>funcione correctamente.<br>Completá los campos de este<br>formulario con atención.<br>LUEGO NO PODRÁS<br>MODIFICARLOS.<br>Una vez completado podrás<br>ingresar al sistema, con el<br>usuario y clave que ingresás<br>ahora. | Datos personales Apellido (*) Pérez Nacionalidad (*) Argentino                                                                                                    | Nombres (*) Juan Alberto País emisor del documento (*)                                                                                                    |
| correo electrónico válida y que<br>funcione correctamente.<br>Completá los campos de este<br>formulario con atención.<br>LUEGO NO PODRÁS<br>MODIFICARLOS.<br>Una vez completado podrás<br>ingresar al sistema, con el<br>usuario y clave que ingresás<br>ahora. | Datos personales         Apellido (*)         Pérez         Nacionalidad (*)         Argentino         Tipo de Documento (*)                                         | Nombres (*) Juan Alberto País emisor del documento (*)  Argentina Número de documento (*)                                                                     |
| correo electrónico válida y que<br>funcione correctamente.<br>Completá los campos de este<br>formulario con atención.<br>LUEGO NO PODRÁS<br>MODIFICARLOS.<br>Una vez completado podrás<br>ingresar al sistema, con el<br>usuario y clave que ingresás<br>ahora. | Datos personales         Apellido (*)         Pérez         Nacionalidad (*)         Argentino         Tipo de Documento (*)         Documento Nacional de Identidad | Nombres (*)         Juan Alberto         Pais emisor del documento (*)         Y         Argentina         Número de documento (*)         Y         38456784 |
| correo electrónico válida y que<br>funcione correctamente.<br>Completá los campos de este<br>formulario con atención.<br>LUEGO NO PODRÁS<br>MODIFICARLOS.<br>Una vez completado podrás<br>ingresar al sistema, con el<br>usuario y clave que ingresás<br>ahora. | Datos personales         Apellido (*)         Pérez         Nacionalidad (*)         Argentino         Tipo de Documento (*)         Documento Nacional de Identidad | Nombres (*)         Juan Alberto         Pais emisor del documento (*)         *         Argentina         Número de documento (*)         *         38456784 |

Ante cualquier duda o inconveniente podés comunicarte a ingreso2019@derecho.uncu.edu.ar

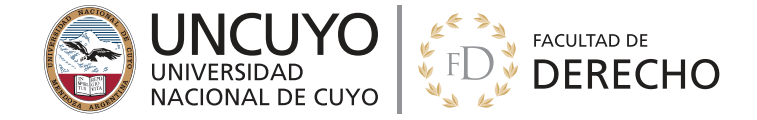

## **TUTORIAL PREINSCRIPCIÓN INGRESO 2019**

3. Una vez creado el usuario, deberás ingresar al mail con el cual generaste el usuario y confirmar el alta.

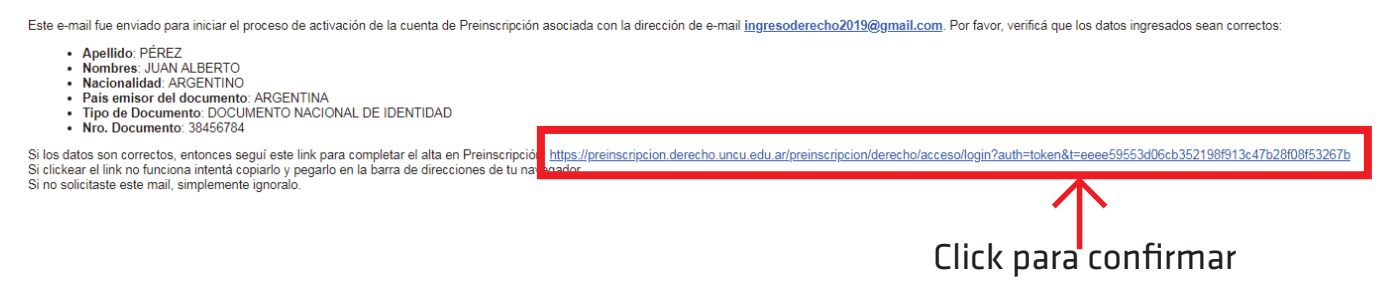

4. Una vez generado y confirmado el usuario, deberás elegir propuesta.

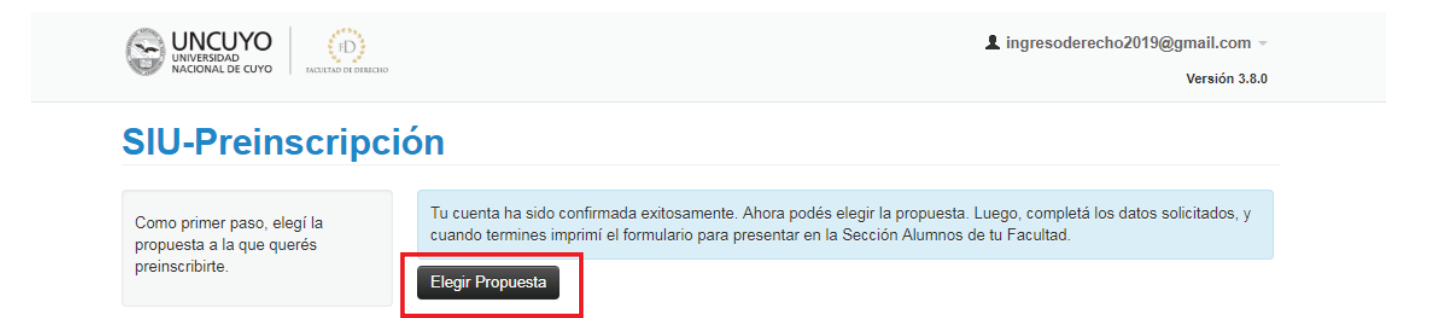

5. Eliges Responsable Académico, Propuesta, Ubicación y Modalidad y luego Aceptas.

|                            |                                   | 👤 ingresoderecho2019@gmail.com 👻             |
|----------------------------|-----------------------------------|----------------------------------------------|
| NACIONAL DE CUYO           |                                   | Versión 3.8.0                                |
| SIU-Preinscript            | ión 🛛                             | ×                                            |
|                            | Selección de propuesta            |                                              |
| Como primer paso, elegí la | Tu cuer Responsable Académica (*) | ta. Luego, completá los datos solicitados, y |
| propuesta a la que querés  | FACULTAD DE DERECHO               | ▼ s de tu Facultad.                          |
| preinscribirte.            | Elegir F Propuesta (*)            |                                              |
|                            | ABOGACIA                          | <b>•</b>                                     |
|                            | Ubicación (*)                     |                                              |
|                            | Sede Unica                        | •                                            |
|                            | Modalidad (*)                     |                                              |
|                            | Presencial                        | <b>•</b>                                     |
|                            |                                   |                                              |
|                            |                                   | Aceptar Cerrar                               |
|                            |                                   |                                              |
|                            |                                   |                                              |
|                            |                                   |                                              |

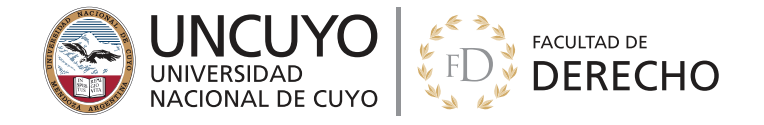

## **TUTORIAL PREINSCRIPCIÓN INGRESO 2019**

6. Luego deberás completar todos los datos requeridos (Datos Principales, Datos Personales, Financiamiento de Estudios, Situación Laboral, Situación Familiar, Estudios, Tecnología, Idiomas y Discapcidad).

|                                                                     | 1                                  |                                 |        |
|---------------------------------------------------------------------|------------------------------------|---------------------------------|--------|
| Propuesta                                                           | Datos principales                  |                                 | Guarda |
| Datos principales<br>Datos personales                               | Datos personales                   |                                 | ÷      |
| Financiamiento de estudios<br>Situación laboral                     | Apellido (*)                       | Nombres (*)                     |        |
| Situación familiar                                                  | PÉREZ                              | JUAN ALBERTO                    |        |
| Estudios                                                            | Género (*)                         |                                 |        |
| Deportes                                                            | Seleccioná 🔻                       |                                 |        |
| Idiomas                                                             | País emisor del documento (*)      | Tipo de documento (*)           |        |
| Datos de salud                                                      | ARGENTINA                          | DOCUMENTO NACIONAL DE IDENTIDAD |        |
|                                                                     | Número de documento (*)            | Nacionalidad (*)                |        |
| Completá los campos de este                                         | 38456784                           | ARGENTINO                       |        |
| formulario. Una vez completado<br>podés imprimirlo y presentarte en | Número de CIIII. (sin quiones) (*) | E mail (*)                      |        |
| la sede, o podés guardarlo e<br>imprimirlo posteriormente.          |                                    | ingresoderecho2019@gmail.com    |        |
| Los campos marcados con (*) son<br>obligatorios.                    | Característica de celular (sin 0)  | Número de celular (sin 15)      |        |
| No necesitás cargar todos los                                       |                                    |                                 |        |
| campos obligatorios en una<br>sola sesión                           |                                    |                                 |        |
| 3010 3031011.                                                       | Datos de nacimiento                |                                 | 4      |
|                                                                     | Fecha (*)                          |                                 |        |
|                                                                     |                                    |                                 |        |
|                                                                     | Localidad (*)                      |                                 |        |

## IMPORTANTE: Cada vez que completes los distintos datos requeridos no te olvides de GUARDAR.

7. Una vez completado deberás imprimir el formulario para presentarlo en la Facultad al momento de realizar la inscripción definitiva del 13 de agosto al 13 de septiembre.

| SIU-Preinscrip                                 | ción              | 🖨 Imprimir |
|------------------------------------------------|-------------------|------------|
| Propuesta                                      | Datos principales | Guardar    |
| Datos principales                              |                   |            |
| Datos personales<br>Financiamiento de estudios | Datos personales  | ÷.         |

Ante cualquier duda o inconveniente podés comunicarte a ingreso2019@derecho.uncu.edu.ar